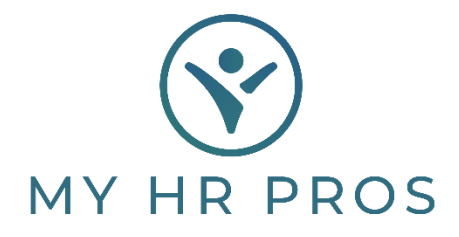

## My HR Dashboard - How to Retrieve Journal Entries

- 1. My HR Dashboard Admin: https://spm.prismhr.com/spm/?
- 2. Login with your Username and Password.
- 3. Under 'Recent Payrolls', select the Payroll Number.

| <b>(</b> | MY HR       | PROS        | ISI<br>My Company | My Employees | \$<br>My Payrol |
|----------|-------------|-------------|-------------------|--------------|-----------------|
| Compar   | y / Dashboa | ard / Home  |                   |              |                 |
| My Fa    | vorites     |             |                   |              |                 |
| Recen    | t Payrolls  | vescription |                   | Pay Date     |                 |

4. Click on the Blue icon report for 'Peachtree Client Accounting File'.

| Payroll Report<br>Payroll Number | 201727   |                                            |                |                              |            |
|----------------------------------|----------|--------------------------------------------|----------------|------------------------------|------------|
| Date                             | Time     | Report Title                               | Class          | User Id User Name            | Job        |
| 11/07/2017                       | 17:42:35 | Benefits Billing Report                    | Report         | checkprinter Check Printer   | 0 🛅 😥      |
| 11/07/2017                       | 17:42:35 | Cost Allocation Report - Summary           | Report         | checkprinter Check Printer   | 9798 🛅 😰   |
| 11/07/2017                       | 17:42:35 | Fax Back Report                            | Report         | checkprinter Check Printer   | 9793 🛅 💋   |
| 11/07/2017                       | 17:42:35 | Gross-To-Net Report                        | Payroll Report | checkprinter Check Printer   | 9794 🛅 😰 🖌 |
| 11/07/2017                       | 17:42:35 | Payroll Allocation Report                  | Payroll Report | checkprinter Check Printer   | 9797 🛅 😰   |
| 11/07/2017                       | 17:42:35 | Payroll Check Journal                      | Report         | checkprinter Check Printer   | 9796 🛅 😡   |
| 11/07/2017                       | 17:42:35 | PrismHR Client Invoice [DEFAULT based on ] | Invoice        | checkprinter Check Printer   | 9792 🛅 🚱   |
| 11/07/2017                       | 16:42:50 | Peachtree Client Accounting File           | Report         | cavellino Christine Avellino | 0 1 0      |

5. Another window will populate with your CVS.

|    | ち・ ご - 日 😡 = Journal Entry (00398, 201727 (1), CSV - Excel |                        |                 |                 |       |           |            |            |                     |               |                  |                           |                      |                  |        |        |      |
|----|------------------------------------------------------------|------------------------|-----------------|-----------------|-------|-----------|------------|------------|---------------------|---------------|------------------|---------------------------|----------------------|------------------|--------|--------|------|
| F  | ile                                                        | Home Inse              | rt Pag          | e Layout Formu  |       | Data R    | eview V    | iew        | ♀ Tell me what y    | ou want to do |                  |                           |                      |                  |        |        |      |
| 1  | ***                                                        | Cut                    | Calibri         | * 11 *          | A A   | = = =     | \$1        | <b>B</b>   | Wrap Text           | General       |                  |                           |                      |                  |        |        |      |
| Pa | ite 💉 F                                                    | opy *<br>ormat Painter | BI              | u • 🖂 • 🖄 •     | ▲ •   | ===       | <u>€</u> ₹ | Ē.         | Merge & Center 🔹    | \$ - % *      | •_0 00<br>•,€ 00 | Conditional<br>Formatting | Format as<br>Table * | Cell<br>Styles * | Insert | Delete | Form |
|    | Clipb                                                      | oard 🕠                 |                 | Font            | 15    |           | Align      | nent       | Gi.                 | Number        | - Fa             |                           | Styles               |                  |        | Cells  |      |
| C1 | 2                                                          |                        | 1 >             | √ fx            |       |           |            |            |                     |               |                  |                           |                      |                  |        |        |      |
|    | A                                                          | В                      |                 | С               |       |           | D          |            | E                   | F             | G                | н                         | T                    | J                |        | к      |      |
| 1  | Date                                                       | Reference              |                 | Description     |       | Number of | Distributi | ons        | G/L Account         | Amount        |                  |                           |                      |                  |        |        |      |
| 2  | 2 110917 000398.201727.004299                              |                        | 000398.201727.0 | 04299           |       |           | 4          | Admin Fees | 20                  |               |                  |                           |                      |                  |        |        |      |
| з  | 110917                                                     | 000398.20172           | 7.004299        | 000398.201727.0 | 04299 |           |            | 4          | Cash                | -1366.79      |                  |                           |                      |                  |        |        |      |
| 4  | 110917                                                     | 000398.20172           | 7.004299        | 000398.201727.0 | 04299 |           |            | 4          | Gross Wages         | 1260          |                  |                           |                      |                  |        |        |      |
| 5  | 110917                                                     | 000398.20172           | 7.004299        | 000398.201727.0 | 04299 |           |            | 4          | Payroll Tax Expense | se 96.39      |                  |                           |                      |                  |        |        |      |
| 6  |                                                            |                        |                 |                 |       |           |            |            |                     |               |                  |                           |                      |                  |        |        |      |
| 7  |                                                            |                        |                 |                 |       |           |            |            |                     |               |                  |                           |                      |                  |        |        |      |
| 0  |                                                            |                        |                 |                 |       |           |            |            |                     |               |                  |                           |                      |                  |        |        |      |